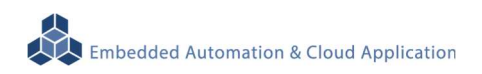

# EBox-AIO-004 IIoT Gateway

操作手册 版本: V1.2

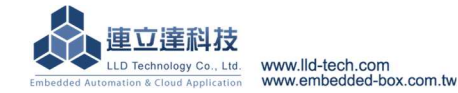

| 1  | 產品          | 簡介                              | 1  |
|----|-------------|---------------------------------|----|
|    | 1.1         | 硬功能載板規格                         | 2  |
|    | 1.2         | 通訊及控制介面腳位定義                     | 3  |
|    | 1.3         | LED 指示燈說明                       | 4  |
|    | 1.4         | 其他定義                            | 4  |
|    | 1.5         | 各通訊及控制介面軟體定義                    | 6  |
| 2  | 第一          | 次操作 EBox-AIO-004                | 7  |
|    | 2.1         | 測試環境建議                          | 7  |
|    | 2.2         | 主控口(Console)簡介                  | 9  |
|    | 2.3         | 出廠設定值                           | 9  |
|    | 2.4         | 操作 console 主控口                  | 9  |
| 3  | EBox        | x-AIO-004 基本操作                  | 16 |
|    | 3.1         | 變更網路設定                          | 16 |
|    | 3.2         | 變更系統時間                          | 17 |
|    | 3.3         | 下載新的 Linux 套件                   | 17 |
|    | 3.4         | BeagelBone Green SoM 核心模組參考技術資訊 | 19 |
| 附錄 | A.          | 主機網路設定                          | 20 |
| 附錄 | B. <u>1</u> | 轉接線                             | 23 |
| 附錄 | C. 3        | 測試主機 COM 接口查詢                   | 24 |

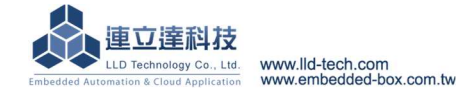

Embedded Automation & Cloud Application EBox-AIO-004 多功能信號控制器簡易操作手册

### 1 產品簡介

#### 產品概述

EBox-AIO-004 是一款針對做為 IoT 物聯網應用的多功能通訊網關(Gateway),主要可應用於現場端設備或儀表的資料獲取、即時監控、記錄及與遠端或雲端的資料傳輸。

EBox-AIO-004 搭配的 Cortex-A8®及內建的 Linux 作業系統是一種開放式的架構,使用者可以利用公開的 GNU 軟體發展工具,安裝免費的嵌入式系統專用的 C/C++程式編譯器(Compiler)及 函式程式庫(Lib)後或更高階的開發語言如 Python、PHP...,進行二次應用程式的開發,使成為一款專用的物聯網應用控制器或閘道器(Gateway)。

EBox-AIO-004 具備多元的通訊及控制功能。有乙太網路介面,用來連接網路(LAN 或 WAN) 與後台系統連接;具備 RS-485 通訊介面,讓 EBox-AIO-004 可連接更多不同類別的設備或儀表。 充份扮演好一個設備監控或資料處理的閘道器角色。EBox-AIO-004 同時也具備數位控制(GPIO)的 功能,搭配專用的 Digital I/O 轉換模組與外接模組就可以進行現場端的開關控制。

工業級的設計,無風扇、低功耗,適用於各類長時間不間斷的監控應用。採用金屬外殼,除了 增加產品的強度外,壁掛及導軌安裝的設計,讓 EBox-AIO-004 可輕易的安裝使用在各類的場 域。RJ45、可插拔的端子(Terminal Block),都是常見的接頭,種種的設計,都是易於現場施工人 員的配線。

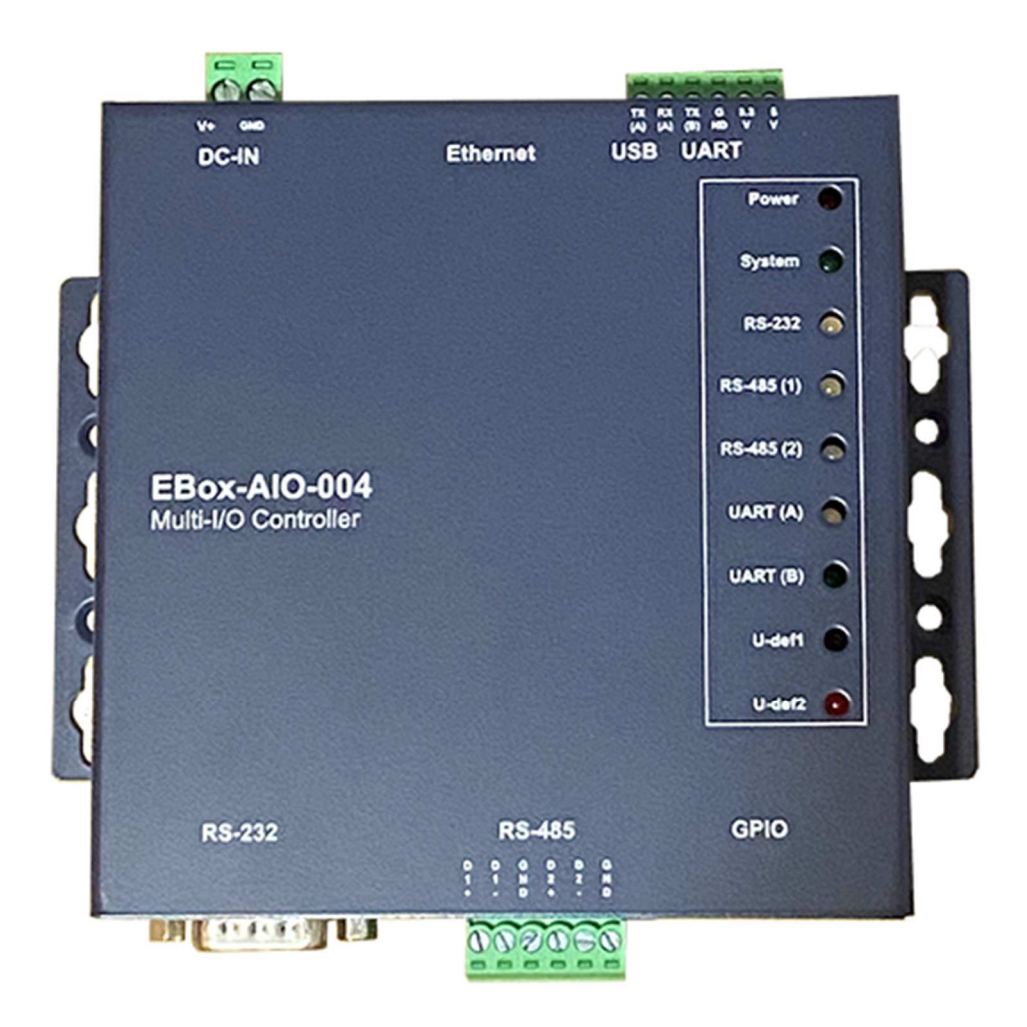

#### 1.1 硬功能載板規格

#### 系統核心

CPU: TI Sitara AM3358BZCZ100 1GHz (Cortex®-A8)

▶ 記憶體: 512MB DDR3 SDRAM, 4GB eMMC Flash

#### 數位 I/O(GPIO)

▶數量:23 點

▶信號種類: 3.3V CMOS

▶2.54mm 牛角針座 x 16 GPIO

DIP Switch x 2 GPIO

▶ LED x 4 GPIO

▶ Beeper x 1 GPIO

#### RS-485 串列埠介面

▶數量:2組

▶ RS-485 信號: Data+, Data-, GND (支援自動流向控制)

Multi-Drop Nodes : 128

▶信號終端電阻:120Ω可選 (by Jumper)

▶保護:15KV ESD 靜電保護,400W 突波保護

▶接頭: 3.50mm 可插拔端子座

#### RS-232 串列埠介面 (保留功能)

▶數量:1組

▶信號:TxD, RxD, GND

▶保護:15KV ESD 靜電保護,400W 突波保護

▶接頭:DB9 公頭

#### UART 串列埠介面

▶數量:1組

▶UART(A)信號: TxD, RxD, GND

▶接頭:3.50mm 可插拔端子座

#### 串列埠通訊參數

▶ Baud Rate : 300 ~ 460,800 bps

▶ Parity : None, Even, Odd, Mark, Space

Data Bits : 5, 6, 7, 8

▶ Stop Bit : 1, 2 bits

#### 主控台串列埠(Console)

▶數量:1組

▶信號: RS-232 (TxD, RxD, GND)

▶終端樣式:115,200 bps, VT-100

▶接頭:2.54mm 排針座

#### 電源

▶工作電壓: DC 9~24VDC ▶電源接頭: 5.00mm 端子座 ▶功耗: <24W (不含 USB device)

Embedded Automation & Cloud Application ▶電源輸出接點:併於 GPIO 牛角座及 UART 端子座 ▶ 電源輸出: 3.3V & 5V DC (1A max.) 其它 ▶ Real Time Clock:1 組 ▶Beeper:1組 ▶LED 指示燈:電源,網路,串列埠,控制信號,使用者自定義 ▶適用溫度:0~70°C ▶ 適用濕度: 20%~80% RHG ▶認證:CE,FCC

### 1.2 通訊及控制介面腳位定義

### LAN1 Ethernet/乙太網路介面 (on BBG)

#### 腳位 信號 1 ETX+ ETX-2 3 ERX+ 6 ERX-

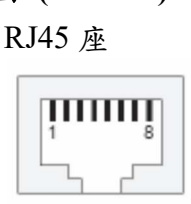

### 工作電壓輸入

| 腳位                 | 信號   |  |  |  |  |
|--------------------|------|--|--|--|--|
| 1                  | DC + |  |  |  |  |
| 2                  | GND  |  |  |  |  |
| DC Range: 9-24V DC |      |  |  |  |  |

5.00mm 端子座

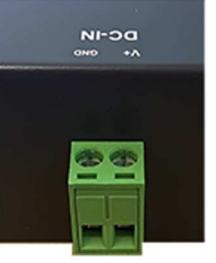

#### **RS-232**

| 腳位 | 信號  |
|----|-----|
| 1  | X   |
| 2  | RxD |
| 3  | TxD |
| 4  | X   |
| 5  | GND |
| 6  | X   |
| 7  | Х   |
| 8  | Х   |
| 9  | X   |
| 9  | X   |

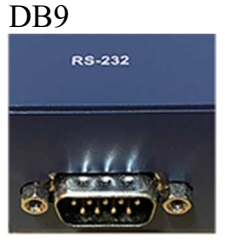

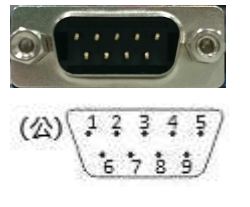

### UART

| 腳位 | 信號      |
|----|---------|
| 1  | DC 5V   |
| 2  | DC 3.3V |
| 3  | GND     |
| 4  | TX(B)   |
| 5  | RX(A)   |
| 6  | TX(A)   |

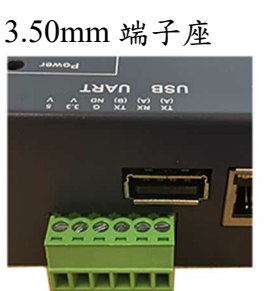

### **RS-485**

| 腳位 | 信號  |
|----|-----|
| 左1 | D1+ |
| 左2 | D1- |
| 左3 | GND |
| 左4 | D2+ |
| 左5 | D2- |
| 左6 | GND |

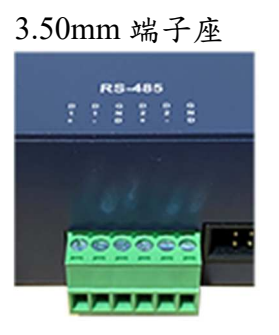

#### RS-485 終端電阻-需開外殼

| Short | 有    |
|-------|------|
| (短接)  | 終端電阻 |
| Open  | 無    |
| (沒接)  | 終端電阻 |

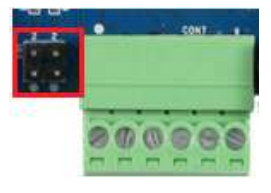

### **RS-232** Console

Embedded Automation & Cloud Application

| 腳位 | 信號  |
|----|-----|
| 1  | TxD |
| 2  | RxD |
| 3  | GND |

自上到下

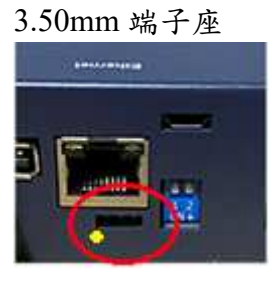

### 1.3 LED 指示燈說明

| Γ | Power      | ۲ |
|---|------------|---|
|   | System     | • |
|   | RS-232     | 0 |
| 1 | RS-485 (1) | 0 |
|   | RS-485 (2) | 0 |
|   | UART (A)   | 0 |
|   | UART (B)   | • |
|   | U-def1     |   |
| L | U-def2     |   |

| Power            | 電源指示燈                        |
|------------------|------------------------------|
|                  | 正確接上工作電壓                     |
| System           | 狀態指示燈                        |
|                  | 使用者控制燈號                      |
|                  | 使用者以 DO(Digital Output)的方式控制 |
| <b>RS-232</b>    | RS-232 資料指示燈                 |
|                  | 紅色閃燈:資料接收中                   |
|                  | 綠色閃燈:資料傳輸中                   |
| <b>RS-485(1)</b> | RS-485(1)資料指示燈               |
|                  | 紅色閃燈:資料接收中                   |
|                  | 綠色閃燈:資料傳輸中                   |
| RS-485(2)        | RS-485(2)資料指示燈               |
|                  | 紅色閃燈:資料接收中                   |
|                  | 綠色閃燈:資料傳輸中                   |
| UART(A)          | UART(A)資料指示燈                 |
|                  | 紅色閃燈:資料接收中                   |
|                  | 綠色閃燈:資料傳輸中                   |
| UART(B)          | 狀態指示燈                        |
| / Status         | 使用者控制燈號                      |
|                  | 使用者以 DO(Digital Output)的方式控制 |
| U-def1           | 狀態指示燈                        |
|                  | 使用者控制燈號                      |
|                  | 使用者以 DO(Digital Output)的方式控制 |
| U-def2           | 狀態指示燈                        |
|                  | 使用者控制燈號                      |
|                  | 使用者以 DO(Digital Output)的方式控制 |

### 1.4 其他定義

1.4.1 GPIO 定義

2.54mm 2x10 牛角排針座

### 零件編號: CON4

| 對應核心定義 | 定義     | Pin# | Pin# | 定義     | 對應核心定義 |
|--------|--------|------|------|--------|--------|
| PIO_67 | PIO-01 | 01   | 02   | PIO-02 | PIO_69 |
| PIO_68 | PIO-03 | 03   | 04   | PIO-04 | PIO_45 |
| PIO_44 | PIO-05 | 05   | 06   | PIO-06 | PIO_23 |
| PIO_26 | PIO-07 | 07   | 08   | PIO-08 | PIO_47 |

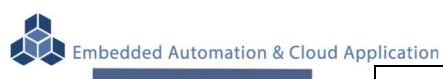

|  |  | 6 | 8P | 10 | > |  |     |   |
|--|--|---|----|----|---|--|-----|---|
|  |  |   |    |    |   |  |     |   |
|  |  | - | •  |    |   |  |     |   |
|  |  | ŗ |    |    |   |  | .(  | 1 |
|  |  |   |    |    |   |  | • ( | 2 |

|        | DIG 00    |    | 1.0 | <b>DIO</b> 10 |        |
|--------|-----------|----|-----|---------------|--------|
| PIO_46 | PIO-09    | 09 | 10  | PIO-10        | PIO_27 |
| PIO_65 | PIO-11 11 |    | 12  | PIO-12        | PIO_22 |
| PIO_61 | PIO-13    | 13 | 14  | PIO-14        | PIO_86 |
| PIO_88 | PIO-15    | 15 | 16  | PIO-16        | PIO_87 |
|        | GND       | 17 | 18  | GND           |        |
|        | Х         | 19 | 20  | Х             |        |

▶ 單雙號腳位"上下"並排

### 1.4.2 其它

RTC

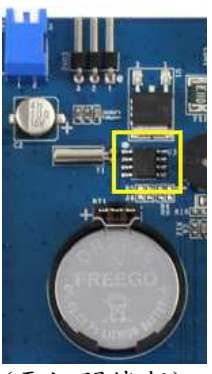

(需打開機殼)

#### Beeper

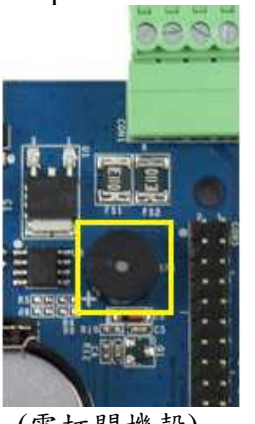

(需打開機殼)

### DIP Switch

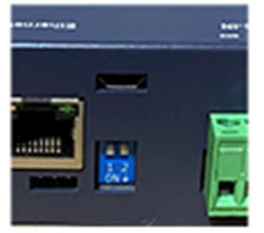

- 以 I2C 控制
- · 對應核心定義:I2C1
- RTC Battery size : CR2032
- 對應 RTC chip : DS3231

- 以 GPIO 控制 (output)
- 對應核心定義:GPIO\_110
- 動作

| GPIO status | Beeper status |
|-------------|---------------|
| Low         | OFF           |
| High        | ON            |

### - 以 GPIO 控制 (input)

- 對應核心定義:GPIO\_115、GPIO\_113
- 動作

| GPIO status | Switch status |
|-------------|---------------|
| Low         | ON            |
| High        | OFF           |

Embedded Automation & Cloud Application Programmable LED System (Status 1) LED

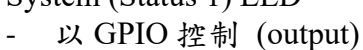

- 對應核心定義:GPIO\_60
- \_
- 動作 \_

| GPIO status | LED status |
|-------------|------------|
| Low         | Off        |
| High        | Light ON   |
| Ŭ           | Ŭ          |

### UART B (Status 2) LED

- 以 GPIO 控制 (output) -
- 對應核心定義:GPIO\_07 -
- 動作

| GPIO status | LED status |
|-------------|------------|
| Low         | Light ON   |
| High        | Off        |

### U-def1 LED

- 以 GPIO 控制 (output) -
- 對應核心定義:GPIO\_50 -
- 動作 \_

| GPIO status | LED status |
|-------------|------------|
| Low         | Off        |
| High        | Light ON   |

### U-def2 LED

- 以 GPIO 控制 (output) -
- 對應核心定義:GPIO\_51 -
- 動作

| LED status |
|------------|
| Off        |
| Light ON   |
|            |

### 1.5 各通訊及控制介面軟體定義

Power

System

RS-232 🙆

RS-485 (1) 👩

RS-485 (2) 👩

UART (A) 👩

UART (B)

U-def1

U-def2

| 介面型態    | 標示       | 軟體定義                         |  |
|---------|----------|------------------------------|--|
| 網路      | LAN1     | eth0                         |  |
| Console | RS-232   | /dev/ttyS0                   |  |
| DC 495  | RS-485 1 | /dev/ttyS1                   |  |
| KS-483  | RS-485 2 | /dev/ttyS2                   |  |
| UART    | UART     | /dev/ttyS4                   |  |
| RS-232  | RS-232   | /dev/ttyS5                   |  |
| 外掛記憶體   | USB Disk | /dev/sda?<br>(依設備先後插入順序有所不同) |  |
|         | SD       | /dev/mmc0                    |  |

2 第一次操作 EBox-AIO-004

### 2.1 測試環境建議

- 2.1.1. 测試所需器材:
  - EBox-AIO-004 一台
  - DC 9~24V 電源供應器 一個(輸出功耗需大於>10W)
     (如電源供應器接頭與 EBox-AIO-004 不同,可自製轉接線轉換為一般接線,參考附錄 B. 轉接線參考)
  - 網路線或網路交叉線一條
  - USB to RS-232 轉接線一條
  - EBox-AIO-004 専用 RS-232 Console 線(品名: CB-AIOCON-10, 自製方式請參考附錄 B. 轉接線參考)

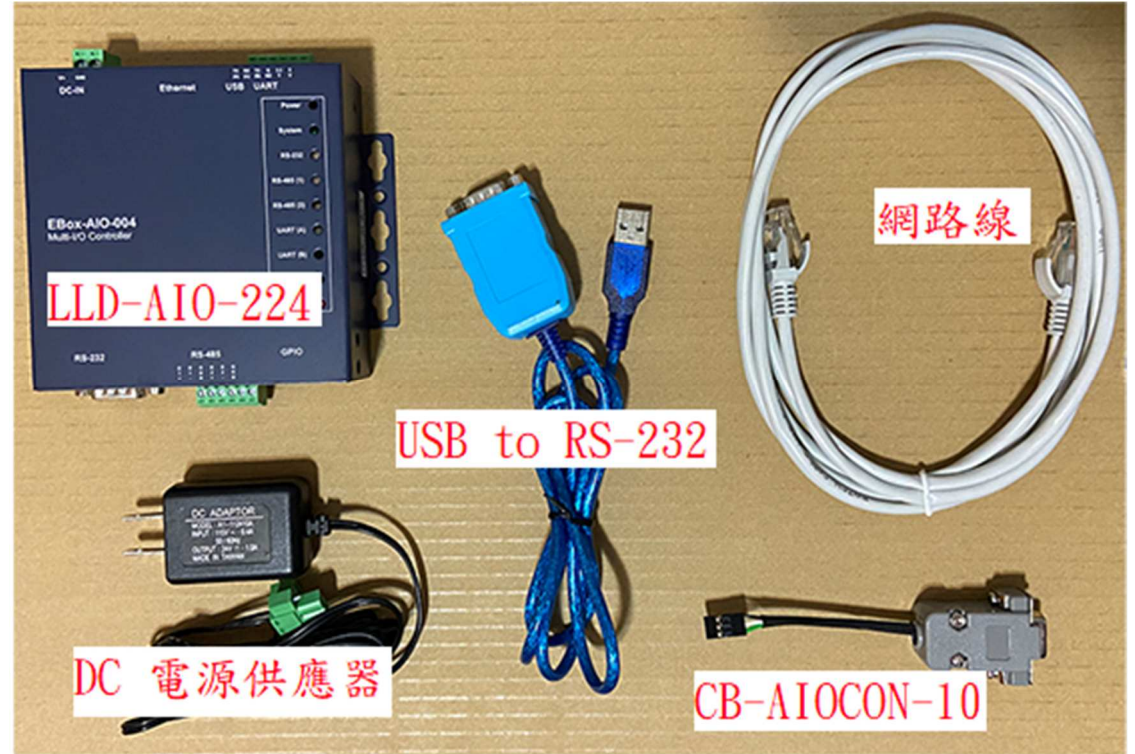

### 2.1.2. 連接安裝

將網路與 RS-232 Console 都與測試主機連接, 做為開發主機於 EBox-AIO-004 的通訊橋 樑。

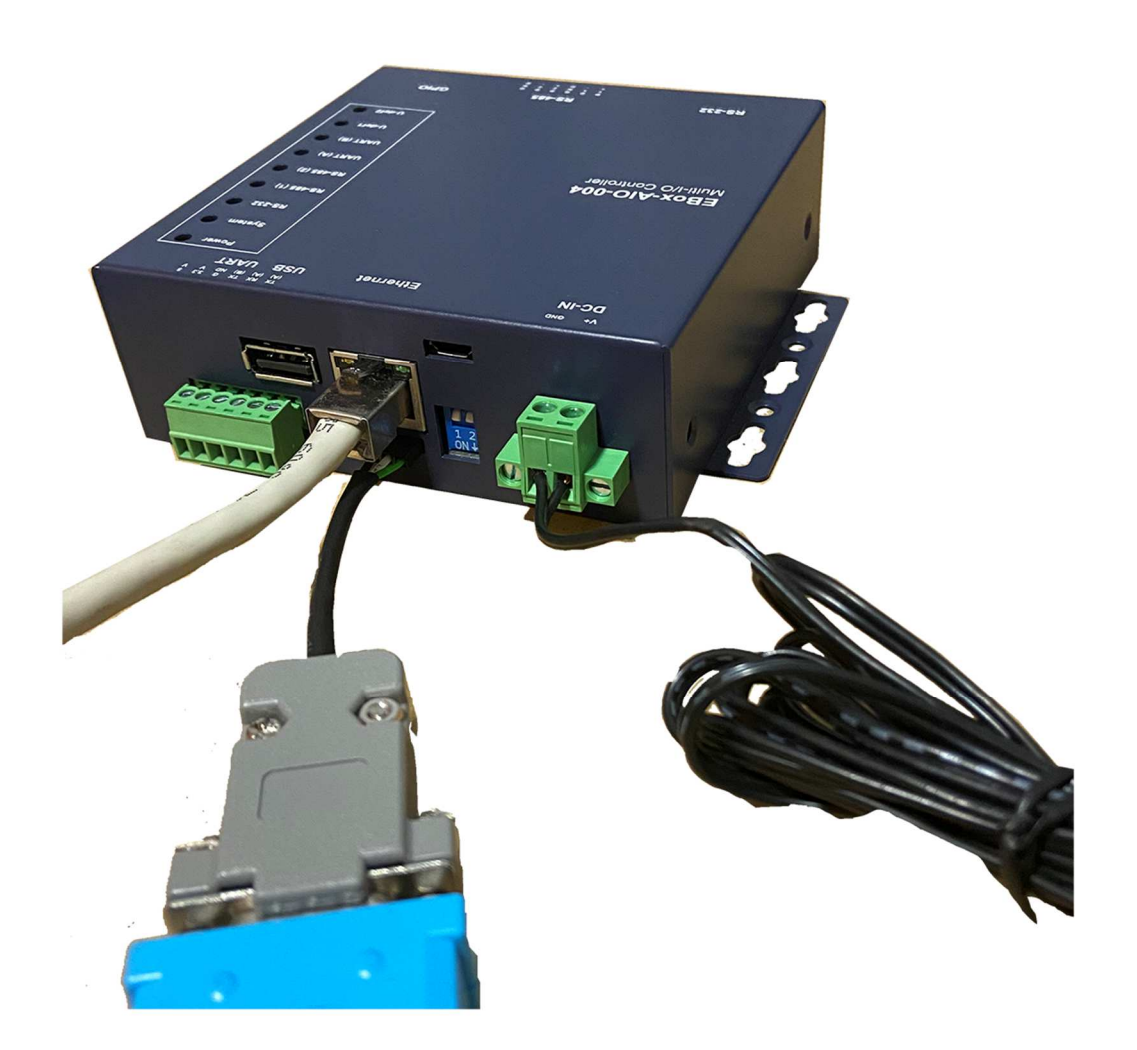

### 2.2 主控口(Console)簡介

EBox-AIO-004 出廠具備兩個主控口介面,一個是透過網路,另一個可透過 RS-232 介面,系統開發者可透過主控口對 EBox-AIO-004 進行完全的控制及開發。除了一般的參數變更外,更可以直接進行系統、程式開發或系統套件的安裝及更新。

#### 2.3 出廠設定值

A. 登入密碼 (有大小寫之分)

| 管理者帳    | Login Name | debian        | 一般權限              |
|---------|------------|---------------|-------------------|
| 戶一般登    | Password   | temppwd       | 只能透過系統指令進行信息      |
| へ       |            |               | 的查詢               |
|         |            |               | 透過網路 console 登入,需 |
|         |            |               | 先以 debian 身份登入    |
| root 帳戶 | Password   | root          | 最高權限              |
|         |            | 需先用 debian 登入 | 可以變更設定,啟動或停止      |
|         |            |               | 應用程序              |

#### B. 主控口通訊參數

| 網路     | Ethernet (LAN1) | IP address : DHCP       |  |
|--------|-----------------|-------------------------|--|
| RS-232 | Console         | Baud Rate : 115,200 bps |  |
|        |                 | Data Format : N-8-1     |  |
|        |                 | Flow Control : None     |  |
|        |                 | Terminal Type :VT-100   |  |

#### 2.4 操作 console 主控ロ

- 2.4.1 console 工具程式 putty
   putty 為 windows 作業系統中用來進行遠端通訊的一套工具軟體,常用連接於有主控接口的
   開發平台,如 EBox-AIO-004
  - 下載 putty <u>https://putty.org</u>
  - 啟動 putty

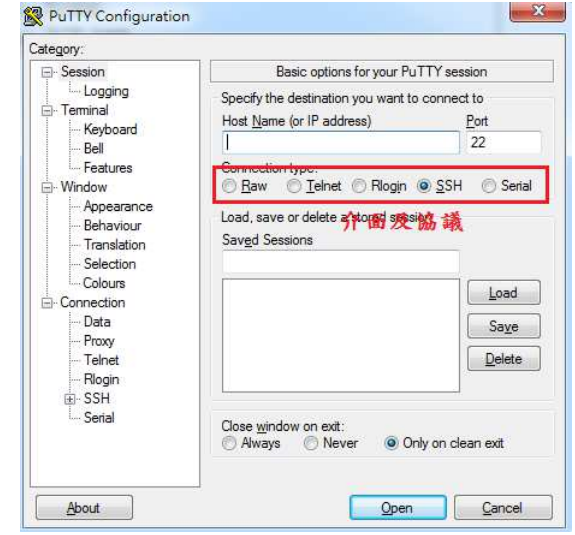

2.4.2 進入 RS-232 Console

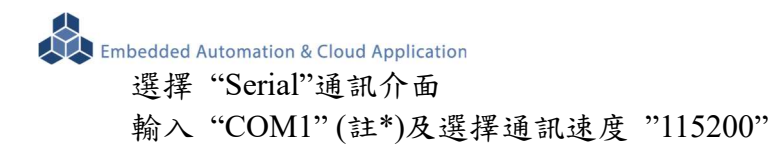

註\*: COM#為主機 RS-232 接口,統稱 COM 口的編號,透過 USB 轉接線擴充的編號需自 主機系統中查詢。(可參考"附錄 C.")

| regory.    |                                  |                               |
|------------|----------------------------------|-------------------------------|
| - Session  | Basic options for                | your Pull I Y session         |
| Logging    | Specify the destination you      | want to connect to            |
|            | Serial line                      | Speed                         |
| Bell       | COM1                             | 115200                        |
| Features   | Connection type:                 |                               |
| Window     | ○ <u>R</u> aw ○ <u>T</u> elnet ○ | Rlogin 🔘 <u>S</u> SH 🛛 () Sen |
| Appearance | Load save or delete a stor       | ed session                    |
| Behaviour  | Saved Sessions                   |                               |
| Selection  |                                  |                               |
| Colours    |                                  |                               |
| Connection |                                  | Load                          |
| - Data     |                                  | Save                          |
| Proxy      |                                  |                               |
| Telnet     |                                  | Delete                        |
| Filogin    |                                  |                               |
| Serial     | 1 A 1 A                          |                               |
|            | Close window on exit:            | Only on clean evit            |
|            | O mever                          | e only on clean exit          |

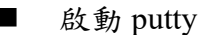

| ~ | - 2/1 | pany       | , |                      |            |
|---|-------|------------|---|----------------------|------------|
| đ | CON   | И1 - PuTTY | Y | _ 0 <mark>_ x</mark> | <b>_</b> ` |
|   |       |            |   |                      | *          |
|   |       |            |   |                      |            |
|   |       |            |   |                      |            |
|   |       |            |   |                      |            |
|   |       |            |   |                      |            |
|   |       |            |   |                      |            |
|   |       |            |   |                      |            |
|   |       |            |   |                      |            |
|   |       |            |   |                      |            |
|   |       |            |   |                      |            |
|   |       |            |   |                      |            |
|   |       |            |   |                      |            |
|   |       |            |   |                      |            |
|   |       |            |   |                      | Ŧ          |

■ EBox-AIO-004 (通電)

顯示 Junminx-AIO-004 開機的信息

| B COM1 - PuTTY                                                        |
|-----------------------------------------------------------------------|
|                                                                       |
| CPU : AM335X-GP rev 2.1                                               |
| I2C: ready                                                            |
| DRAM: 512 MiB                                                         |
| No match for driver 'omap_hsmmc'                                      |
| No match for driver 'omap_hsmmc'                                      |
| Some drivers were not found                                           |
| Reset Source: Global warm SW reset has occurred.                      |
| Reset Source: Power-on reset has occurred.                            |
| RTC 32KCLK Source: External.                                          |
| MMC: OMAP SD/MMC: 0, OMAP SD/MMC: 1                                   |
| Loading Environment from EXT4 Card did not respond to voltage select! |
| Board: BeagleBone Black                                               |
| <ethaddr> not set. Validating first E-fuse MAC</ethaddr>              |
| BeagleBone Black:                                                     |
| Model: SeeedStudio BeagleBone Green:                                  |
| BeagleBone: cape eeprom: i2c_probe: 0x54:                             |
| BeagleBone: cape eeprom: i2c_probe: 0x55:                             |
| BeagleBone: cape eeprom: i2c_probe: 0x56:                             |
| BeagleBone: cape eeprom: i2c_probe: 0x57:                             |
| Net: eth0: MII MODE                                                   |
| cpsw, usb_ether E                                                     |
| Press SPACE to abort autoboot in 2 seconds                            |
|                                                                       |

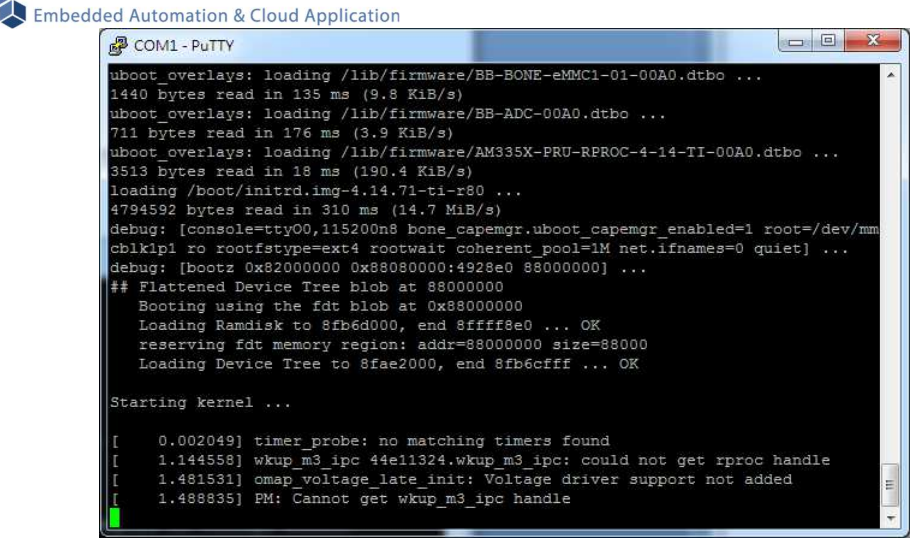

開機步驟中途有些階段可能要等一些時間

| COM1 - | PuT | TΥ |    |   |       |     |    |         |       |                                     |
|--------|-----|----|----|---|-------|-----|----|---------|-------|-------------------------------------|
| [* ]   | (1  | of | 3) | A | start | job | is | running | for?  | 字ic Board Startup (32s / no limit - |
| [** ]  | (1  | of | 3) | A | start | job | is | running | for?  | 字ic Board Startup (33s / no limit   |
| *** ]  | (2  | of | 3) | А | start | job | is | running | for?  | 好etwork interfaces (33s / 5min 2s   |
| *** ]  | (2  | of |    | А | start | job | is | running | for?  | 好etwork interfaces (34s / 5min 2s   |
| *** ]  | (2  | of |    | A | start | job | is | running | for?  | 好etwork interfaces (34s / 5min 2s   |
| **]    | (1  | of |    | A | start | job | is | running | for?  | 字ic Board Startup (36s / no limit   |
| ***]   | (1  | of | 3) | А | start | job | is | running | for?  | 字ic Board Startup (37s / no limit   |
| *** ]  | (1  | of | 3) | А | start | job | is | running | for?  | 字ic Board Startup (37s / no limit   |
| *** ]  | (2  | of |    | А | start | job | is | running | for?  | 好etwork interfaces (38s / 5min 2s   |
| *** ]  | (2  | of | 3) | А | start | job | is | running | for?  | 纾etwork interfaces (38s / 5min 2s   |
| ** ]   | (2  | of | 3) | A | start | job | is | running | for?  | 好etwork interfaces (39s / 5min 2s   |
| *** ]  | (1  | of | 3) | А | start | job | is | running | for?  | 字ic Board Startup (41s / no limit   |
| *** ]  | (1  | of | 3) | А | start | job | is | running | for?  | 字ic Board Startup (41s / no limit   |
| ***]   | (1  | of |    | А | start | job | is | running | for?  | 字ic Board Startup (42s / no limit   |
| **]    | (2  | of |    | A | start | job | is | running | for?  | 好etwork interfaces (42s / 5min 2s   |
| *]     | (2  | of | 3) | A | start | job | is | running | for?  | 纾etwork interfaces (43s / 5min 2s   |
| ***]   | (2  | of | 3) | А | start | job | is | running | for?  | 好etwork interfaces (43s / 5min 2s   |
| *** ]  | (1  | of | 3) | А | start | job | is | running | for?  | 字ic Board Startup (45s / no limit   |
| ** ]   | (1  | of |    | А | start | job | is | running | for?  | 字ic Board Startup (46s / no limit   |
| • ]    | (1  | of | 3) | A | start | job | is | running | for?  | 字ic Board Startup (46s / no limit   |
| ** ]   | (2  | of | 3) | А | start | job | is | running | for?  | 好etwork interfaces (47s / 5min 2s   |
| *** ]  | (2  | of | 3) | A | start | job | is | running | for?  | 纾etwork interfaces (47s / 5min 2s   |
| *** ]  | (2  | of | 3) | A | start | job | is | running | for?  | 纾etwork interfaces (48s / 5min 2s   |
| *** ]  | (3  | of | 3) | A | start | job | is | running | for c | dev-ttyGS0.device (48s / 1min 30s)  |

### EBox-AIO-004 系統啟動完成

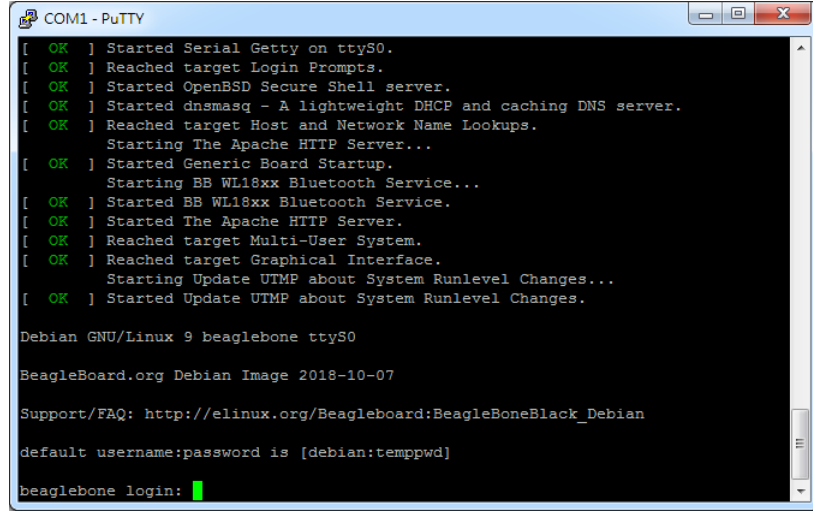

出廠模式,透過RS-232 Console 連接進入 EBox-AIO-004 需做密碼登入

例:以 root 身份登入 (在出廠模式,只有 RS-232 console 可以做到)

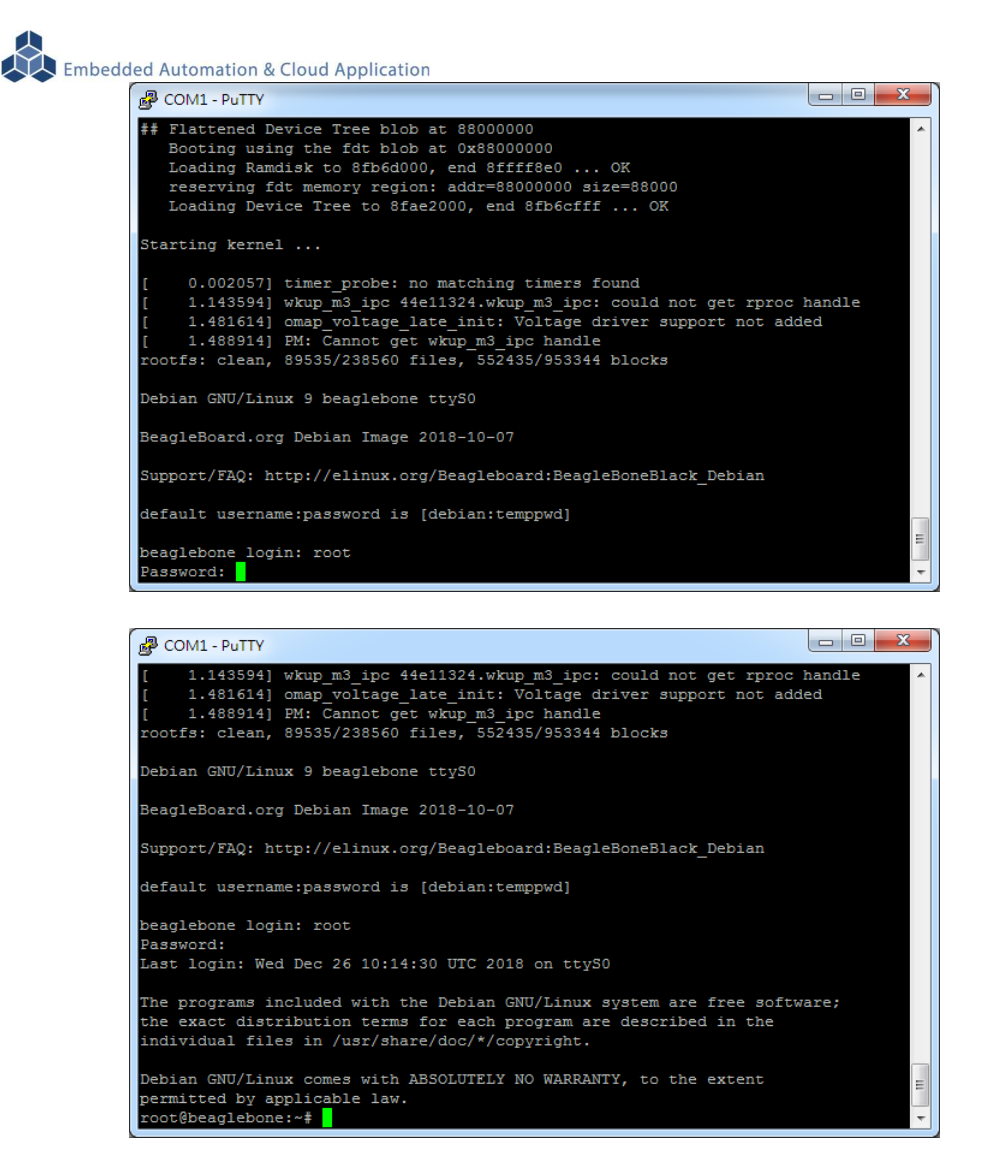

2.4.3 進入 Ethernet console

因 EBox-AIO-004 的出廠網路設定為 DHCP mode,所以需將 EBox-AIO-004 連接到有 DHCP server 的局網(LAN)中,才可以分配到有效的網路 IP address,也才能夠進行 Ethernet console 的接入。

- 透過 RS-232 console 查看網路設定 可透過指令 ifconfig
  - ◆ EBox-AIO-004 未連接到有 DHCP Server 的網路

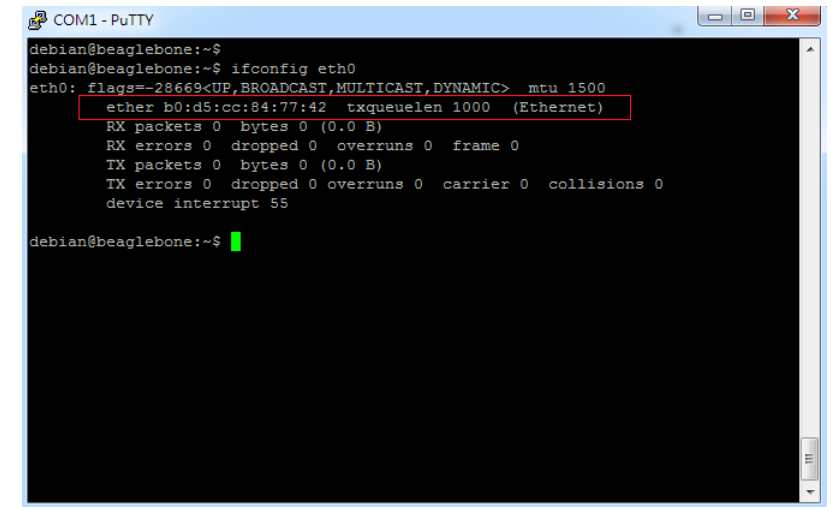

◆ EBox-AIO-004 連接到有 SHCP Server 的網路 取得有效 IP address : 192.168.0.178

| Putty                                                                                                    |
|----------------------------------------------------------------------------------------------------|
| <pre>debian@beaglebone:~\$ debian@beaglebone:~\$ debian@beaglebone:~\$ ifconfig eth0 eth0: flags=-28605<up, broadcast,="" dynamic="" multicast,="" running,=""> mtu 1500 inet 192.168.1.100 netmask 255.255.0 broadcast 192.168.1.255 inet6 fe80::b2d5:ccff:fe84:7742 prefixlen 64 scopeid 0x20<link/> ether b0:d5:cc:84:77:42 txqueuelen 1000 (Ethernet) RX packets 90 bytes 8334 (8.1 KiB) RX errors 0 dropped 0 overruns 0 frame 0 TX packets 127 bytes 15390 (15.0 KiB) TX errors 0 dropped 0 overruns 0 carrier 0 collisions 0 device intervent 55</up,></pre> |
| debian@beaglebone:~\$                                                                                                    |

■ 啟動 putty

選擇 "SSH"通訊介面

輸入 "192.168.1.100 (接上續、所讀得的 EBox-AIO-004 IP address)

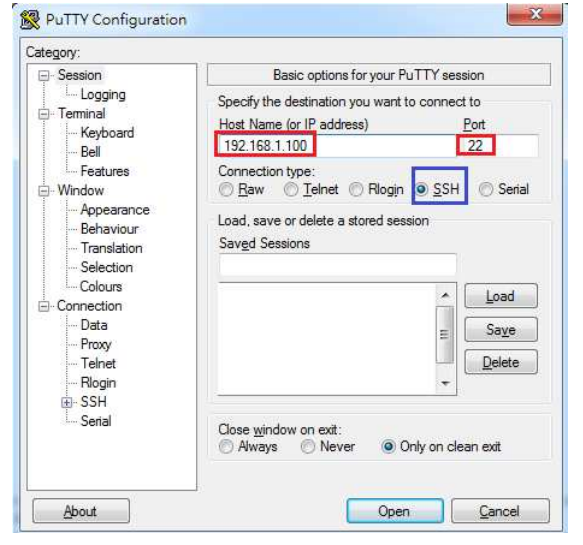

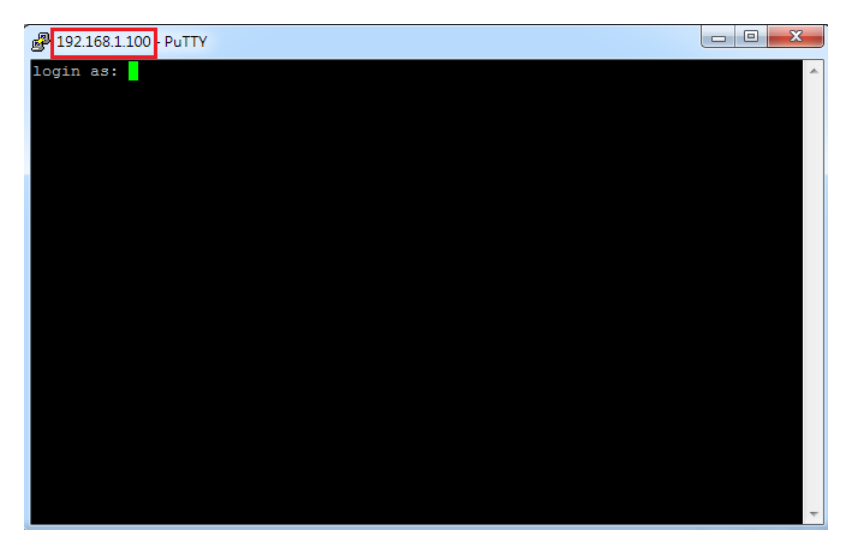

- 進入 EBox-AIO-004 Ethernet console
  - 須以一般用戶的權限先登入,

| Login Name | debian  |
|------------|---------|
| Password   | temppwd |

| 🛃 192.168.1.100 - PuTTY                                                                                                    |         |
|----------------------------------------------------------------------------------------------------|---------|
| login as: debian<br>debian@192.168.1.100's password:                                                                                                    |         |
|                                                                                                    |         |
|                                                                                                    |         |
|                                                                                                    |         |
|                                                                                                    |         |
|                                                                                                    |         |
|                                                                                                    |         |
|                                                                                                    |         |
| P debian@beaglebone: ~                                                                                                    |         |
| login as: debian<br>debian@192.168.1.100's password:                                                                                                    |         |
| The programs included with the Debian GNU/Linux system are free so<br>the exact distribution terms for each program are described in the<br>individual files in /usr/share/doc/*/copyright. | Etware; |
| Debian GNU/Linux comes with ABSOLUTELY NO WARRANTY, to the extent permitted by applicable law.                                                                                              |         |
| Last login: Wed Dec 26 10:00:25 2018<br>debian@beaglebone:~\$ ^C<br>debian@beaglebone:~\$ ^                                                                                                 |         |
|                                                                                                    |         |
|                                                                                                    |         |
|                                                                                                    |         |
|                                                                                                    |         |
|                                                                                                    |         |

■ 變更為最高權限的用戶

輸入指令: "su"

輸入密碼: "root"

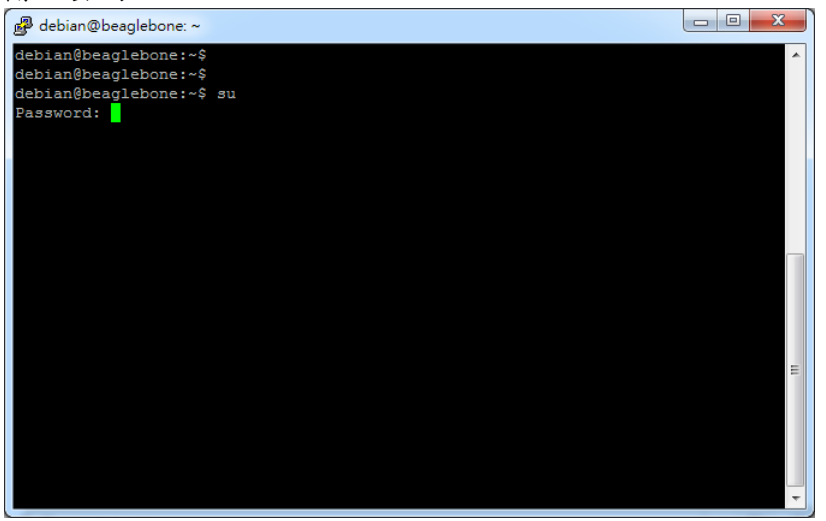

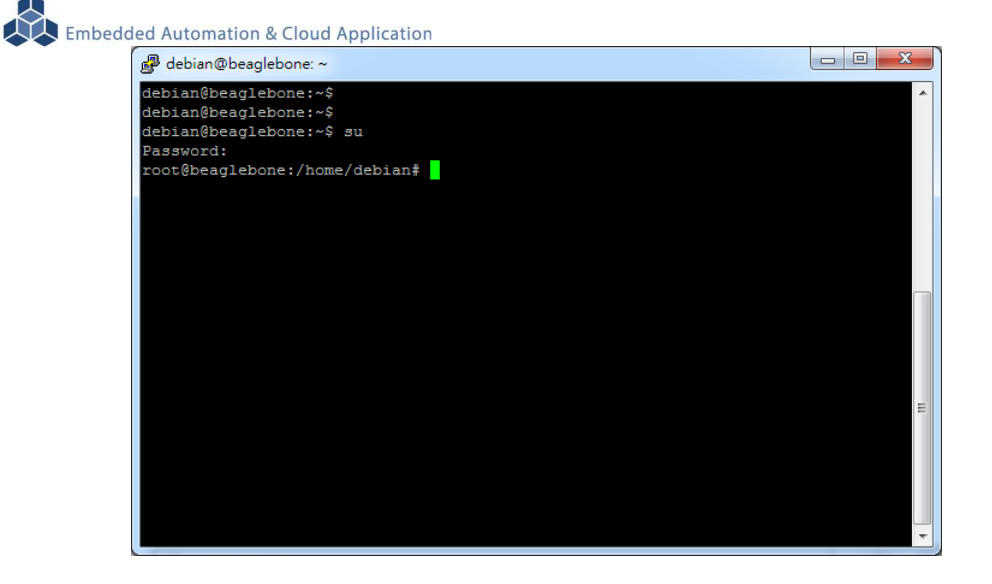

如果一開始就直接用"root"進行登入,會失敗

| 🛃 192.168.1.100 - PuTTY        |   |
|--------------------------------|---|
| login as: root                 | * |
| root@192.168.1.100's password: |   |
| root@192.168.1.100's password: |   |
|                                |   |
|                                |   |
|                                |   |
|                                |   |
|                                |   |
|                                |   |
|                                |   |
|                                |   |
|                                |   |
|                                |   |
|                                |   |
|                                |   |
|                                |   |
|                                |   |
|                                | - |
|                                |   |

■ 無法連入 EBox-AIO-004 Ethernet console

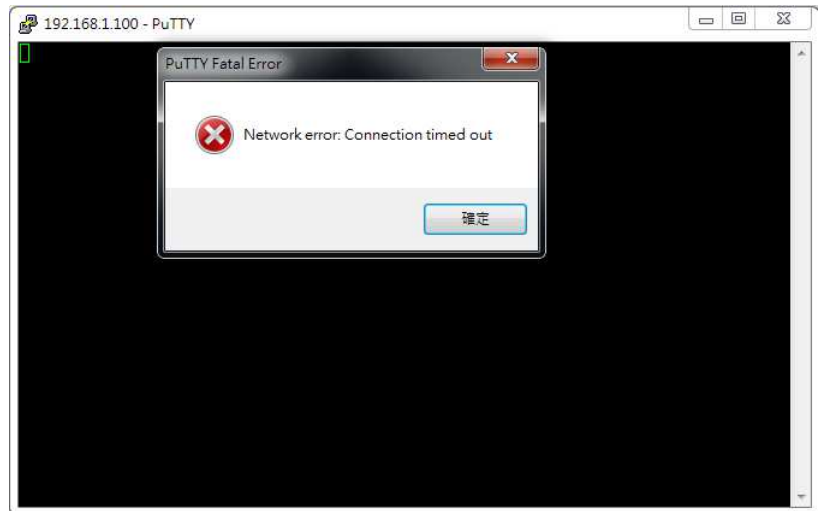

此狀況主要發生的原因常見有 3:

- 1. 輸入錯誤的 EBox-AIO-004 的 IP address
- 2. EBox-AIO-004 的網路有問題
  - EBox-AIO-004 的網路線沒接好
  - 不知 EBox-AIO-004 的網路 IP address 設定
- 3. EBox-AIO-004 和測試主機的網路設定在不同的網段 需查看主機的網路設定是否和 EBox-AIO-004 在同一 IP 網段,可參考 "附錄 A"

### 3 EBox-AIO-004 基本操作

### 3.1 變更網路設定

EBox-AIO-004 的出廠設定是 DHCP mode,所連接的網路上需有一台 DHCP Server 功能的主機分配 IP address 給 EBox-AIO-004,如要將 EBox-AIO-004 變更為自定義的固定 IP 模式,需變更一系統設定檔 "interfaces",所在路徑: "/etc/network"

| 률 root@NanoPi-NEO-Core: /etc/network                      |   |  |  |  |  |  |  |  |  |
|-----------------------------------------------------------|---|--|--|--|--|--|--|--|--|
| root@NanoPi-NEO-Core:~#                                   | * |  |  |  |  |  |  |  |  |
| root@NanoFi-NEO-Core:~# cd /etc/network                   |   |  |  |  |  |  |  |  |  |
| root@NanoPi-NEO-Core:/etc/network#                        |   |  |  |  |  |  |  |  |  |
| root@NanoPi-NEO-Core:/etc/network# pwd                    |   |  |  |  |  |  |  |  |  |
| /etc/network                                              |   |  |  |  |  |  |  |  |  |
| root@NanoPi-NEO-Core:/etc/network#                        |   |  |  |  |  |  |  |  |  |
| root@NanoPi-NEO-Core:/etc/network# ls -l                  |   |  |  |  |  |  |  |  |  |
| total 22                                                  |   |  |  |  |  |  |  |  |  |
| drwxr-xr-x 2 root root 4096 Jan 1 2016 if-down.d          |   |  |  |  |  |  |  |  |  |
| drwxr-xr-x 2 root root 4096 Apr 25 05:34 if-post-down.d   |   |  |  |  |  |  |  |  |  |
| drwxr-xr-x 2 root root 4096 Apr 25 05:34 if-pre-up.d      |   |  |  |  |  |  |  |  |  |
| drwxr-xr-x 2 root root 4096 Jan 1 2016 if-up.d            |   |  |  |  |  |  |  |  |  |
| -rw-rr 1 root root 176 Feb 11 2016 interfaces             |   |  |  |  |  |  |  |  |  |
| drwxr-xr-x 2 root root 4096 Apr 1 2016 interfaces.d       | = |  |  |  |  |  |  |  |  |
| lrwxrwxrwx 1 root root 12 Oct 25 2017 run -> /run/network |   |  |  |  |  |  |  |  |  |
| root@NanoPi-NEO-Core:/etc/network#                        |   |  |  |  |  |  |  |  |  |
| root@NanoPi-NEO-Core:/etc/network#                        |   |  |  |  |  |  |  |  |  |
|                                                           |   |  |  |  |  |  |  |  |  |
|                                                           |   |  |  |  |  |  |  |  |  |
|                                                           |   |  |  |  |  |  |  |  |  |
|                                                           |   |  |  |  |  |  |  |  |  |
|                                                           |   |  |  |  |  |  |  |  |  |
|                                                           |   |  |  |  |  |  |  |  |  |
|                                                           | - |  |  |  |  |  |  |  |  |

■ DHCP 模式的設定

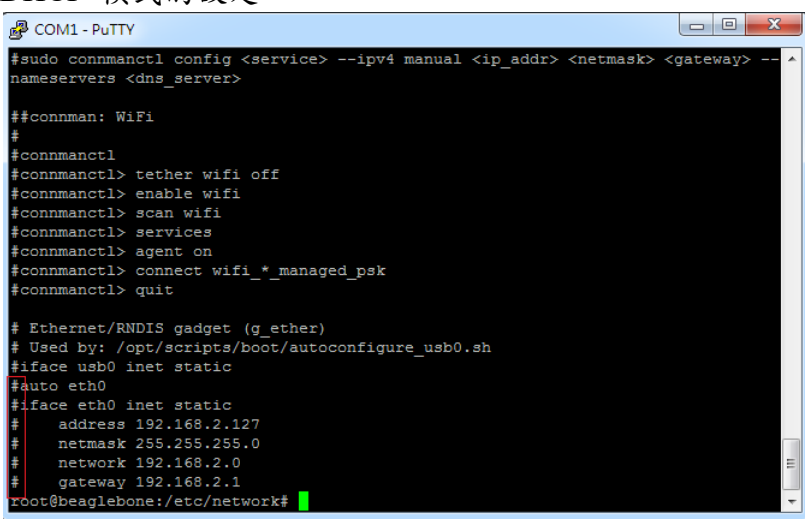

設定命令列前端多了"#",此命令列就不執行

固定 IP Address 的設定
 將 EBox-AIO-004 的 IP address 自定義為: 192.168.2.127

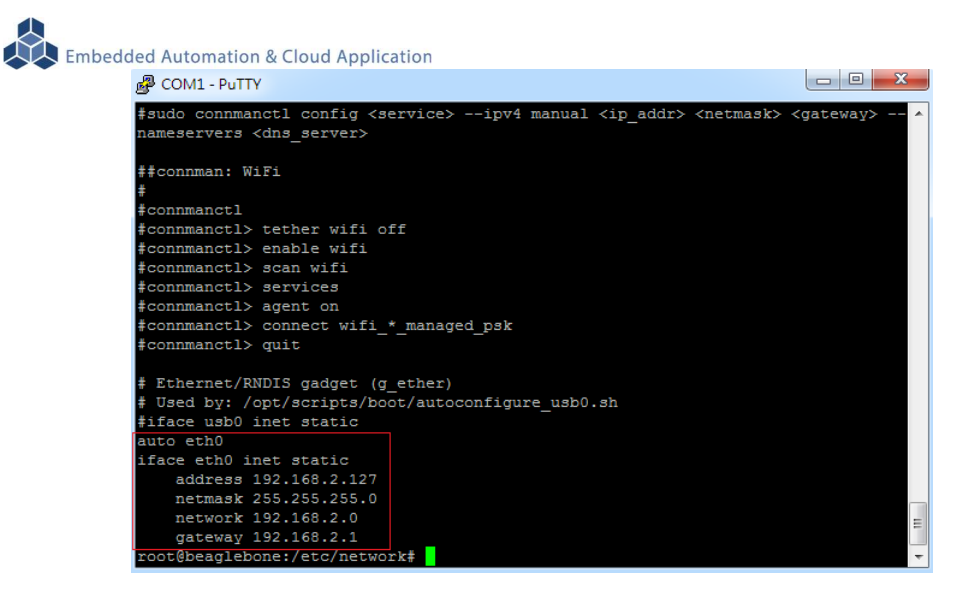

#### 3.2 變更系統時間

EBox-AIO-004 正常運行時,會有兩個時間同時運行,一個是系統時間,可透過 "date"這個指令查看或變更,另一個是 HW RTC(實時時鐘)的時間,可透過 "hwclock"這指令查看及變更。

系統時間易受元件老化、運行的環境溫度等等影響,較容易發生時間不準的狀況,通常可透 過網路校時,如 NTP 協議或命令,另外就是透過與 EBox-AIO-004 本機的 HW RTC 進行時間同步。

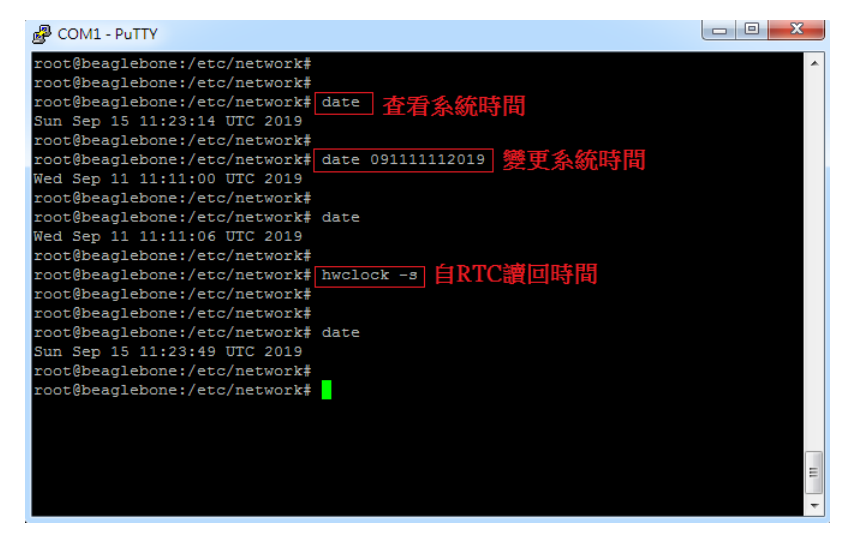

#### 3.3 下載新的 Linux 套件

EBox-AIO-004 目前搭載的是 Linux 作業系統,開發或使用 EBox-AIO-004 可能需要安裝其它的開發套件或應用服務。

目前最常使用的方式,就是將 EBox-AIO-004 安裝在有連接到 Internet 的網路環境,透過"apt-get"這個安裝套件的工具程式進行軟體安裝。

註:需用管理者的最高權限身份,如 root,才可以進行系統操作,如安裝套件

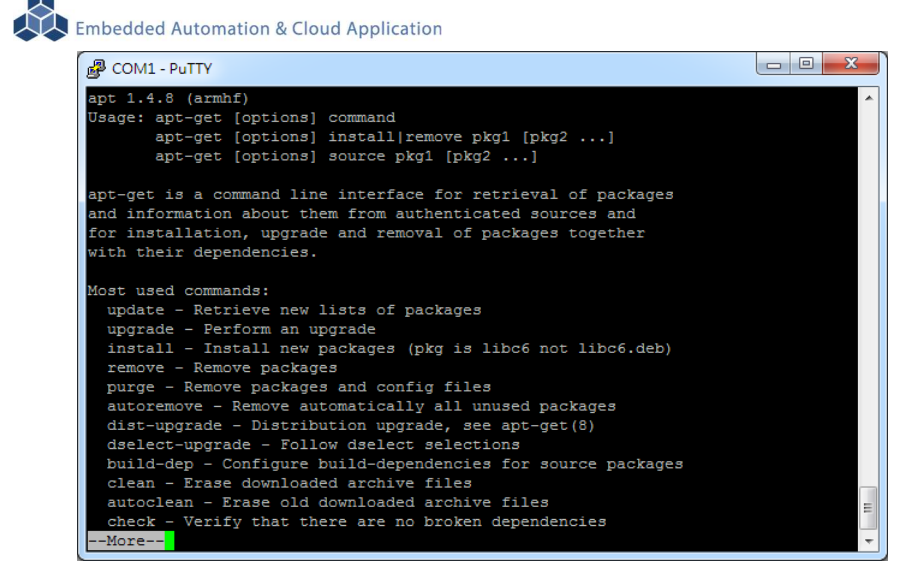

■ 例:安裝 MySQL Server 執行 apt-get install mysql-server

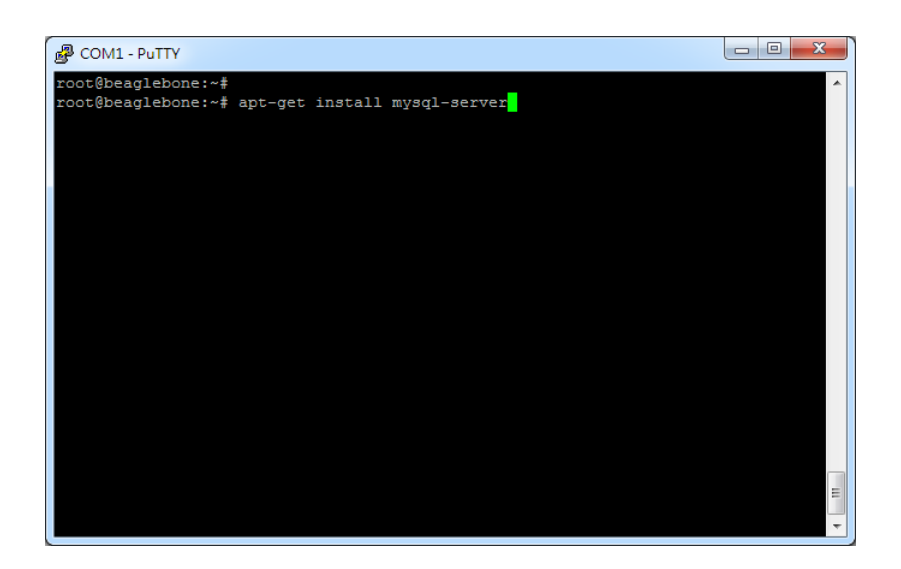

安裝過程中,或許會有些提問要做確認

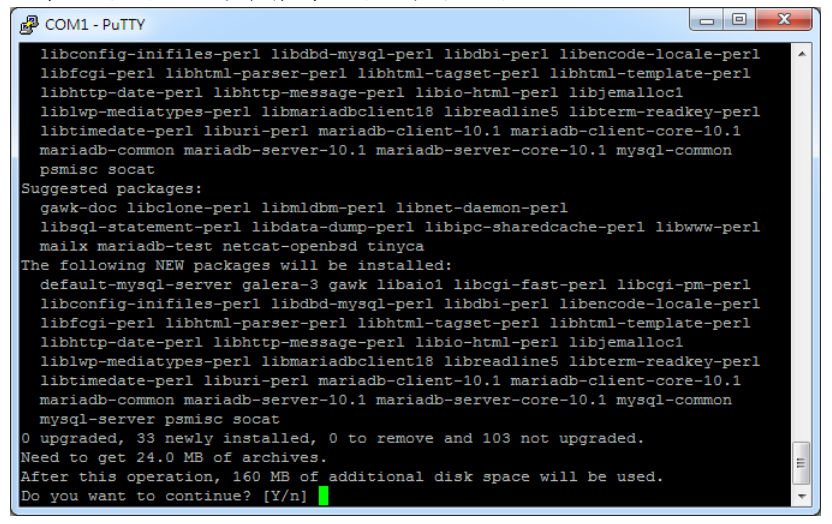

不同的套件,安裝需要的時間不一樣

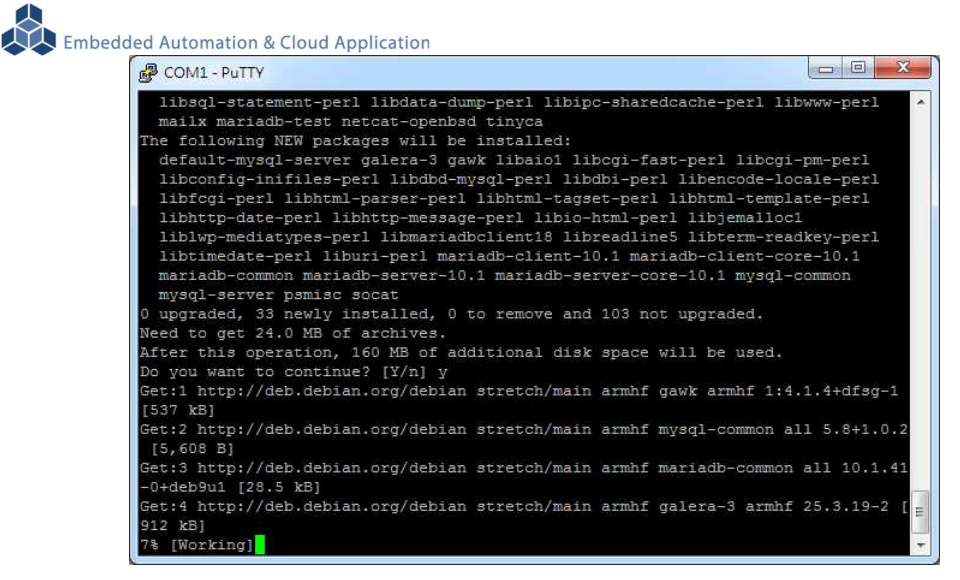

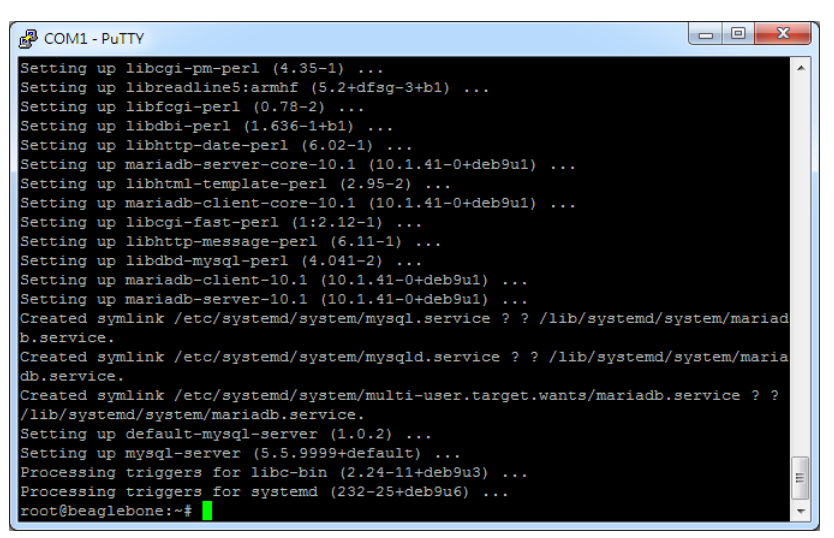

#### 確認 MySQL Server 已安裝,並且已運行

| P COM1 - P | PuTTY  |      |   |       |        |          |                                    |
|------------|--------|------|---|-------|--------|----------|------------------------------------|
| avahi      | 998    | 1    | 0 | 04:11 | ?      | 00:00:00 | avahi-daemon: running [beaglebon - |
| message+   | 1001   |      |   | 04:11 |        | 00:00:01 | /usr/bin/dbus-daemonsystem         |
| avahi      | 1009   | 998  |   | 04:11 |        | 00:00:00 | avahi-daemon: chroot helper        |
| root       | 1025   |      |   | 04:11 |        | 00:00:00 | /lib/systemd/systemd-logind        |
| root       | 1026   |      |   | 04:11 |        | 00:00:00 | /usr/sbin/connmand -nnodnspro      |
| root       | 1134   |      |   | 04:12 | tty1   | 00:00:00 | /sbin/agettynoclear tty1 linu      |
| root       | 1146   |      |   | 04:12 |        | 00:00:00 | /sbin/wpa supplicant -u -s -0 /r   |
| root       | 1149   |      |   | 04:12 |        | 00:00:00 | /usr/sbin/sshd -D                  |
| root       | 1177   |      |   | 04:12 |        | 00:00:00 | [file-storage]                     |
| root       | 1186   |      |   | 04:12 |        | 00:00:00 | /usr/sbin/apache2 -k start         |
| www-data   | 1187   | 1186 |   | 04:12 |        | 00:00:05 | /usr/sbin/apache2 -k start         |
| www-data   | 1188   | 1186 |   | 04:12 |        | 00:00:05 | /usr/sbin/apache2 -k start         |
| dnsmasq    | 1286   |      |   | 04:12 |        | 00:00:00 | /usr/sbin/dnsmasq -x /run/dnsmas   |
| root       | 1289   |      |   | 04:12 | ttyS0  | 00:00:00 | /bin/login                         |
| root       | 1998   |      |   | 04:12 | ttyGS0 | 00:00:00 | /sbin/agettykeep-baud 115200,      |
| root       | 2043   |      |   | 05:19 |        | 00:00:00 | /lib/systemd/systemduser           |
| root       | 2045   | 2043 |   | 05:19 |        | 00:00:00 | (sd-pam)                           |
| root       | 2047   | 1289 |   | 05:19 | ttyS0  | 00:00:00 | -bash                              |
| root       | 2296   |      |   | 05:34 |        | 00:00:00 | [ptp0]                             |
| root       | 2308   |      |   | 05:40 |        | 00:00:00 | [kworker/0:0]                      |
| root       | 2573   |      |   | 05:46 |        | 00:00:00 | [kworker/0:1]                      |
| mysql      | 3290   | 1    | 1 | 05:47 | ?      | 00:00:00 | /usr/sbin/mysqld                   |
| root       | 3343   | 2047 | 0 | 05:48 | ttyS0  | 00:00:00 | ps -ef                             |
| root@beag  | lebone | :~#  |   |       |        |          | ~                                  |

#### 3.4 BeagelBone Green SoM 核心模組參考技術資訊

如需更詳細的系統核心模組的相關資訊,可至系統核心模組的產品官網進行查閱 Beaglebone Green:

http://wiki.seeedstudio.com/BeagleBone Green/

Embedded Automation & Cloud Application

附錄 A. 主機網路設定

### WINDOWS 10 的環境設定

Step.01 開始 → 控制台 → 網路和網際網路-檢視網路狀態及工作。 8 Alex 🖾 圖片 ◎ 設定 の 電源 📰 🔵 💿 連立達科技 LLD - 🗆 × 設定 Windows 設定 尋找設定 網路和網際網路 Wi-Fi、飛航模式、VPN ₩**賞** 装置 藍牙、印表機、溺鼠 ▲ 系統 顧示器、音效、通知、電源 **電話** 連結您的 Android、iPhone . R 帳戶 您的帳戶、電子鄭件、同步設 定、工作、家庭 ♣ 時間與語言 語音、地區、日期 應用程式 解除安裝、預設值、選用功能 ☐ **隱私權** 位置、相機、麥克風 **遊戲** Xbox Game Bar、擷取、遊戲 模式  $\bigotimes$ ● 更新與安全性 Windows Update、復原、備份

### Step.02 變更介面卡設定。

| ← 設定    |                                             |
|---------|---------------------------------------------|
| 命 首頁    | 狀態                                          |
| 尋找設定 り  | 網路狀態                                        |
| 網路和網際網路 | ⊒— ፱ — ⊕                                    |
| ● 狀態    | 乙太網路公司                                      |
| 2 乙太網路  | 您已連線到網際網路                                   |
| ◎ 撥號    | 若您使用的行動數據方案受限,可將此網路設為計量付費連線或變<br>更其他內容,     |
| % VPN   | アンプン この この この この この この この この この この この この この |
| Proxy   | 內容 數據使用量                                    |
|         | 一 顧示可用網路 檢視您問團的連線選項。                        |
|         | 進階網路設定                                      |
|         | <b>按更介面卡選項</b><br>檢視網路介面卡及變更連線設定。           |
|         | 品 網路和共用中心                                   |

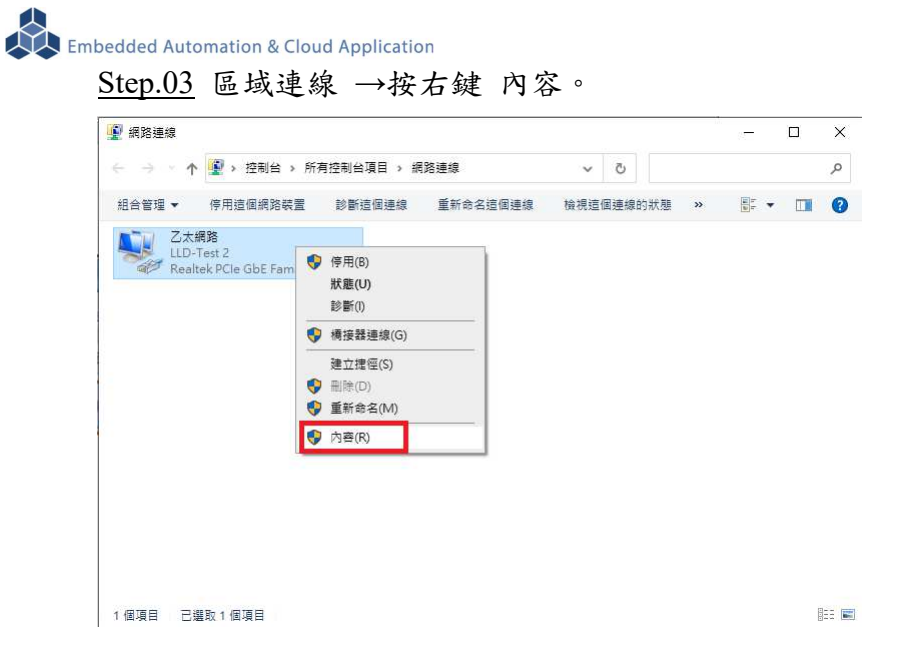

<u>Step.04</u> 網際網路通訊協定第4版(TCP/IPv4) → 內容。

| Z太網路內容 ×                                                                                                    | ( |
|----------------------------------------------------------------------------------------------------|---|
| 網路功能                                                                                                    |   |
| 連線方式:                                                                                                    |   |
| 🚽 Realtek PCIe GbE Family Controller                                                                                                    |   |
| 設定(C)<br>這個連線使用下列項目(C):                                                                                                    |   |
| <ul> <li>✓ EClient for Microsoft Networks</li> <li>✓ File and Printer Sharing for Microsoft Networks</li> <li>✓ Pope Packet Driver (NPCAP)</li> <li>✓ Pope Spatheast</li> <li>✓ Microsoft Network Adapter 多工器通訊協定</li> <li>✓ Microsoft LLDP 通訊協定驅動程式</li> </ul> |   |
| 安裝(№) 解除安裝(Ѡ) 内容(8)<br>描述<br>傳輸控制通訊協定/網際網路通訊協定 (TCP/IP)・這是預設的賣城<br>網路通訊協定,提供不同網路之間的通訊能力。                                                                                                    |   |
| 確定 取消                                                                                                    |   |

#### <u>Step.05</u> IP 地址:

確認測試主機和 EBox-AIO-009 一般,都是在 DHCP(被分配 IP)的模式下

| 其他設定                                                                                                    |                            |
|----------------------------------------------------------------------------------------------------|----------------------------|
| 果您的網路支援這項功能,您可以<br>問網路系統管理員正確的 IP 設定                                                                       | 以取得自動指派的 IP 設定・否則,您必須<br>。 |
| ● 自動取得 IP 位址(O)                                                                                            |                            |
| ◯使用下列的 IP 位址(≦):                                                                                           |                            |
| IP 位址(l):                                                                                                  |                            |
| 子網路遮罩(U):                                                                                                  |                            |
| 預設閘道(D):                                                                                                   |                            |
|                                                                                                    |                            |
| <ul> <li>         ・自動取得 DNS 伺服器位址(B)     </li> </ul>                                                       |                            |
| ● 自動取得 DNS 伺服器位址(B)<br>○ 使用下列的 DNS 伺服器位址(I)                                                                | E):                        |
| 自動取得 DNS 伺服器位址(B)     使用下列的 DNS 伺服器位址()     惯用 DNS 伺服器(P):                                                 | D:                         |
| <ul> <li>自動取得 DNS 伺服器位址(8)</li> <li>使用下列的 DNS 伺服器位址(<br/>慣用 DNS 伺服器(2):</li> <li>其他 DNS 伺服器(A):</li> </ul> |                            |

# <u>Step.06</u> 設定完畢點擊"確定"鍵。

| 📱 乙太網路 內容                                                                                                    | × |
|----------------------------------------------------------------------------------------------------|---|
| 網路功能                                                                                                    |   |
| 連線方式:                                                                                                    |   |
| 👳 Realtek PCIe GbE Family Controller                                                                                                    |   |
| 設定( <u>C</u> )<br>這個連線使用下列項目( <u>C</u> ):                                                                                                    | ] |
| <ul> <li>✓ Eclient for Microsoft Networks</li> <li>✓ Pile and Printer Sharing for Microsoft Networks</li> <li>✓ Pope Packet Driver (NPCAP)</li> <li>✓ Pope Packet Driver (NPCAP)</li> <li>✓ Pope Statistical A to (TCP/IPv4)</li> <li>▲ Microsoft Network Adapter 多工器通訊協定</li> <li>✓ Microsoft LLDP 通訊協定題動程式</li> </ul> |   |
| 安装( <u>№</u> ) 解除安装( <u></u> <u></u> <u></u> <u></u> )) 内容( <u>R</u> )                                                                                                    |   |
| 描述<br>讓您的電腦能夠存取 Microsoft 網路上的資源。                                                                                                    |   |
| 確定 取消                                                                                                    |   |

### 附錄 B. 轉接線

### B1. Console 線

3-pin 2.54mm 排針座轉換 DB9 母頭

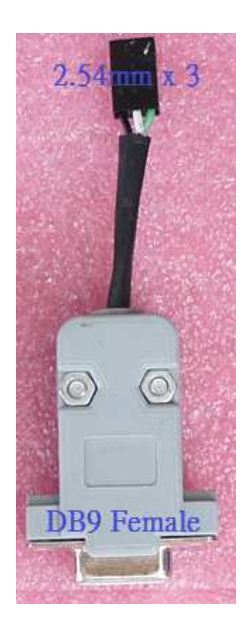

### 接腳定義

| 3-PIN HEADER | 信號定義 | DBB9 母 |
|--------------|------|--------|
| 腳位編號         |      | 腳位編號   |
| 1(右-綠線)      | TxD  | 2      |
| 2            | RxD  | 3      |
| 3            | GND  | 5      |

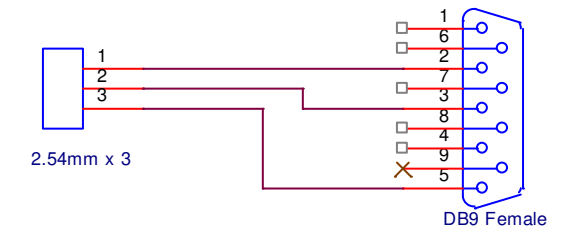

### B2.電源轉接線

DC Power Jack 轉 Terminal Block

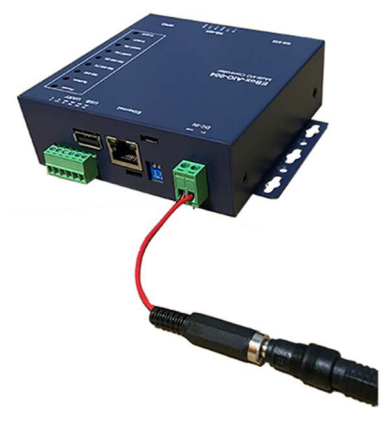

內徑 Ф2.1mm powerjack

## 附錄 C. 測試主機 COM 接口查詢

|                                                            |                                                                                                    |           | _ 0 |
|------------------------------------------------------------|----------------------------------------------------------------------------------------------------|-----------|-----|
| 중 중 ▼ 🍬 > 控制台 > 所有                                         | 控制台項目 ▶ 条統                                                                                              | ▼ 4 複尋控制台 |     |
| 控制台首頁<br>◆ 装置管理員<br>◆ 遠端設定<br>◆ 遠端設定<br>◆ 漁端保護<br>◆ 進階系統設定 | 檢視雪腦的基本資訊         ● 装置管理員         檔案(F) 執行(A) 檢視(V) 說明(H)         ● ● ● ● ● ● ● ● ● ● ● ● ● ● ● ● ● ● ● |           |     |
|                                                            |                                                                                                    |           |     |